ZyXEL

Инструкция по подготовке к использованию WRE2206

Расширитель беспроводной сети N300

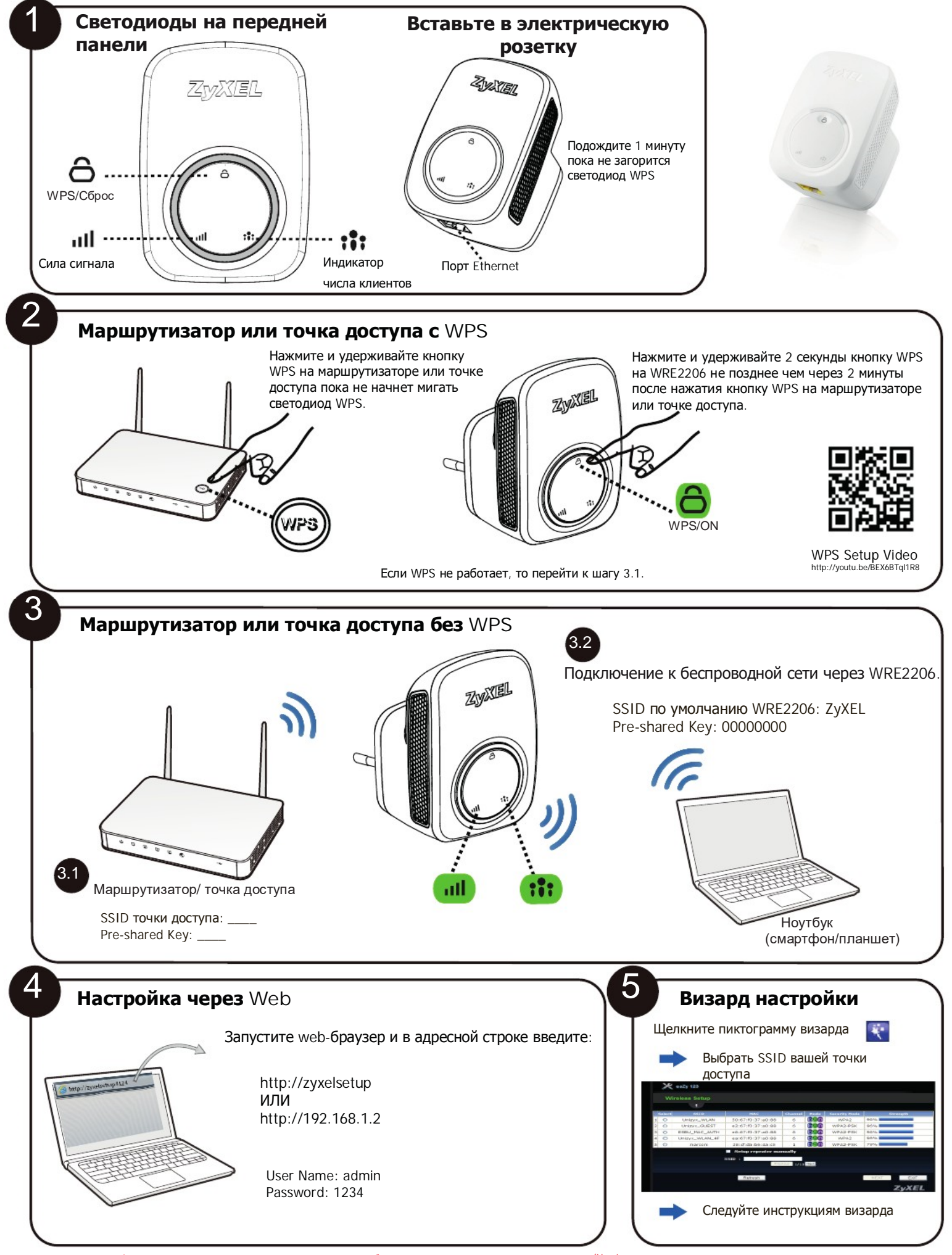

Дополнительная информация, в том числе о поддержке клиентов и мерах безопасности, см. «Руководство пользователя» (User's Guide) на www.zyxel.com.

Copyright © 2016 ZyXEL Communications Corp. All Rights Reserved

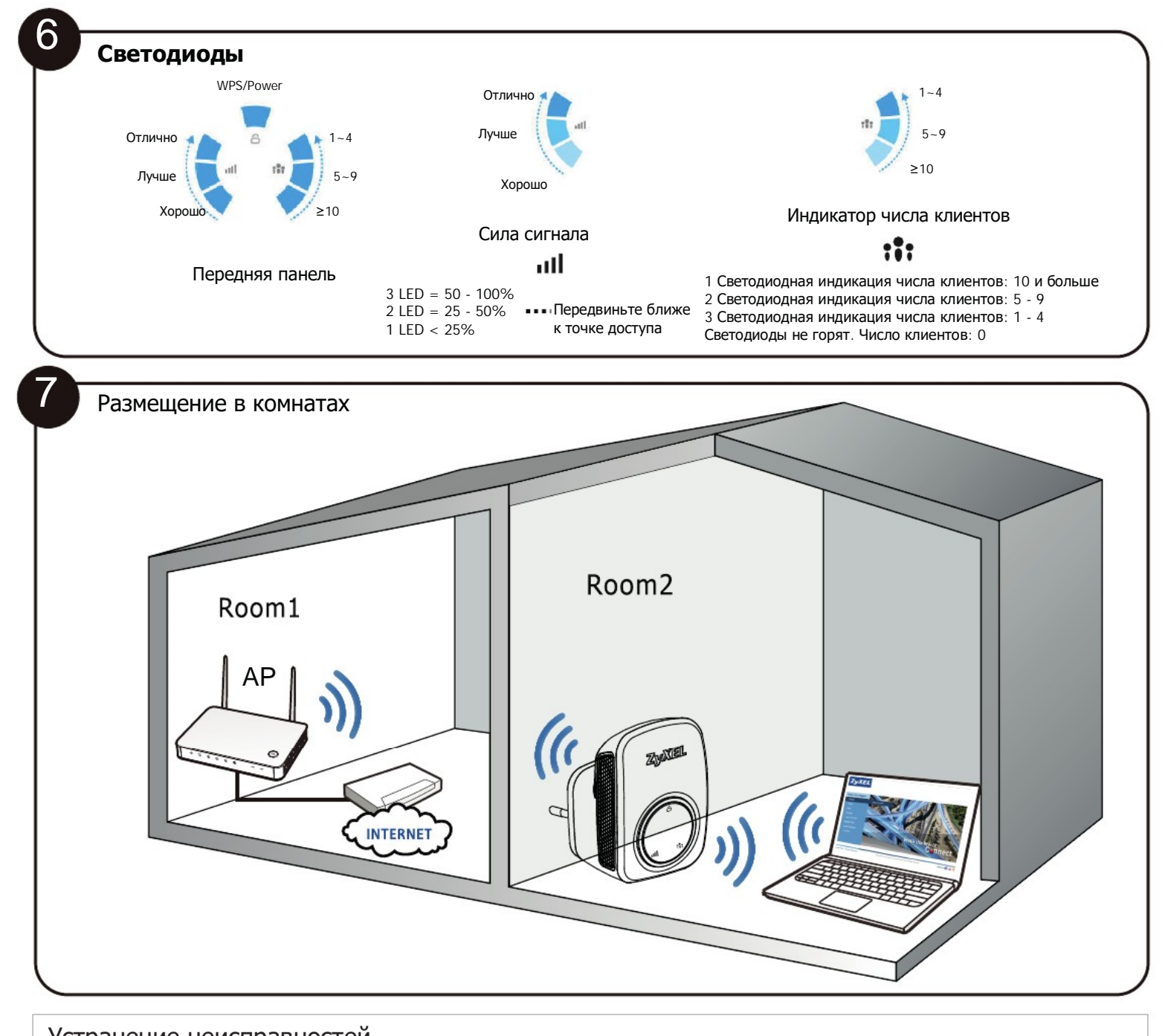

## Устранение неисправностей

Питание, проводные соединения и светодиоды

Убедитесь, что WRE2206 вставлен в исправную электрическую розетку.
 Убедитесь, что на розетку подается ток.

- Проверьте проводные соединения

Доступ к WRE2206 и вход в систему

- Проверьте IP-адрес.

- По умолчанию IP-адрес 192.168.1.2. Если вы изменили IP-адрес, то используйте новый IP-адрес.
- Проверьте, правильно ли соединены провода, и индикацию светодиодов.
  Убедитесь, что ваш web-браузер не блокирует всплывающие окна и у него включена поддержка JavaScript и Java.
  Убедитесь, что ваш компьютер находится в одной сети с WRE2206.

Сброс WRE2206 в заводские настройки по умолчанию

- Если выполнить сброс WRE2206 в заводские настройки по умолчанию, то будут потеряны все изменения. WRE2206 перезагрузится с настройками по умолчанию и имя пользователя/пароль будут сброшены admin/1234. Вам потребуется заново внести свои изменения в настройки.

Если есть проблемы с подключением к сети, то переместите WRE2206 ближе к точке доступа.

См. «Руководство пользователя» (User's Guide), где дается дополнительная информация по устранению неисправностей и использованию широкополосного повторителя ZyXEL WRE2206.